## FPGAプログラムの書き換え方法

Artix-7 搭載のボードについては、XILINX社のVivadoのアプリを使用して、必要な FPGA の書き換えをします。

【以下手順】 ・ボードの電源をいれます(USB コネクタで PC とボードをつなぎます)。 ↓

・JTAG ケーブルで PC とボードをつなぎます。 ※コネクタの向きにご注意ください。下の写真をご参照ください。

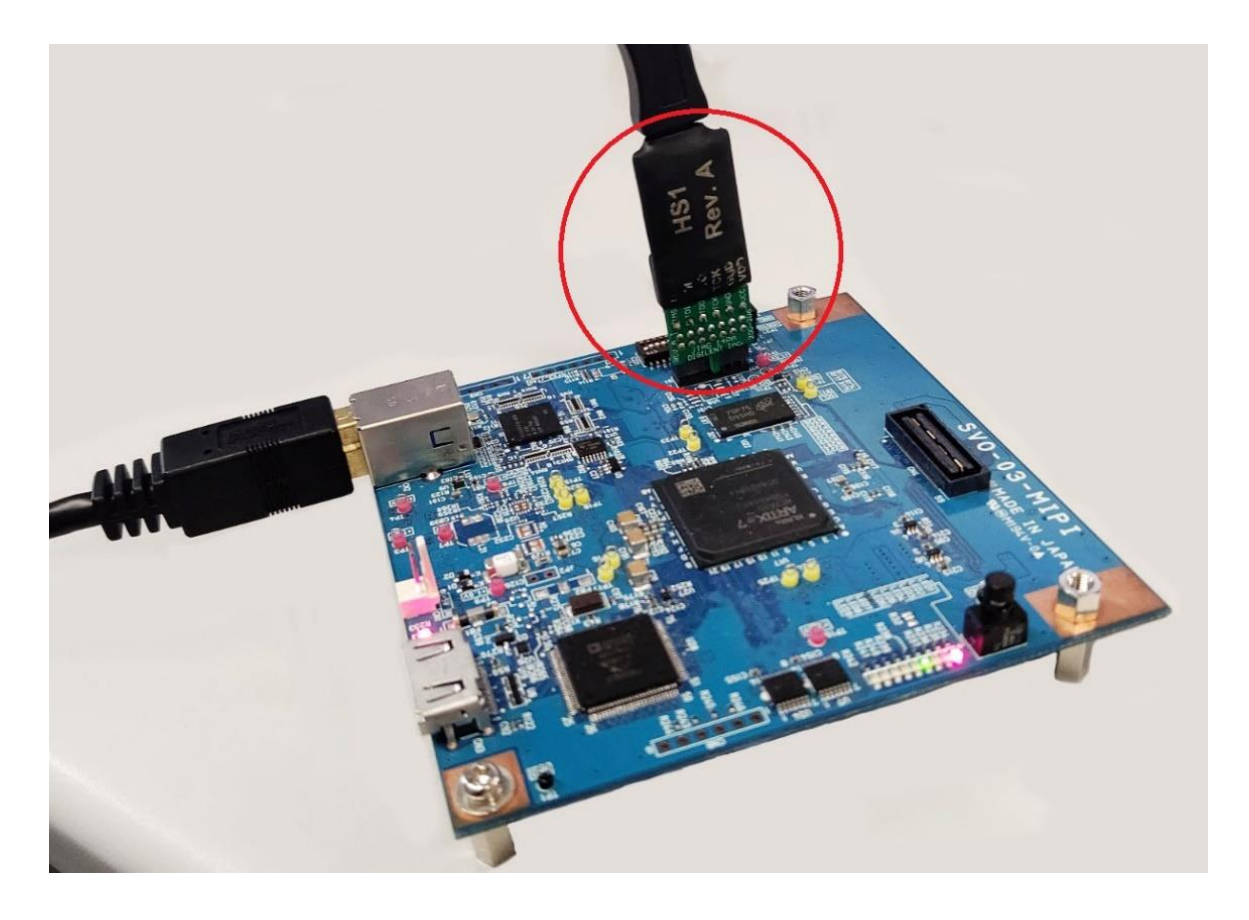

Ţ

・[Vivado 2018.2] のアプリを開きます。

(アプリをダウンロードしていない場合は XILINX 社の HP よりダウンロードしてください。)

ţ

・Tasks の欄 2 番目の [Open Hardware Manager] を開きます。

| 🝌 Vivado 2018.2                                                                                                 | – 🗆 X |
|----------------------------------------------------------------------------------------------------|-------|
| <u>File Flow Tools Window H</u> elp <u>Q</u> → Quick Access                                                     | _     |
| HLx Editions                                                                                                    |       |
| Quick Start<br>Create Project ><br>Open Project ><br>Open Example Project >                                     |       |
| Tasks<br>Manage IP ><br>Open Hardware Manager<br>Xilinx Tcl Store >                                             |       |
| Learning Center<br>Documentation and Tutorials ><br>Quick Take Videos ><br>Release Notes Guide ><br>Tcl Console |       |

 $\downarrow$ 

・ページ上部にある [Open target] をクリックします。

| 🝌 Vivado 2018.2 —                                                                                              |   | ×  |
|----------------------------------------------------------------------------------------------------|---|----|
| <u>File Edit Tools Reports Window Layout View Help</u>                                                         |   |    |
| 🕞 🛧 🕕 📑 🛍 🗙 🏟 🗶 🖉 🗶 Dashboard                                                                                  |   | >> |
| HARDWARE MANAGER - unconnected                                                                                 | ? | ×  |
| 1 No hardware target is open. Open target                                                                      |   |    |
| Hardware 2 D D X                                                                                               |   |    |
|                                                                                                    |   |    |
|                                                                                                    |   |    |
|                                                                                                    |   |    |
| No content                                                                                                    |   |    |
|                                                                                                    |   |    |
|                                                                                                    |   |    |
| Properties 2 D D X                                                                                             |   |    |
|                                                                                                    |   |    |
|                                                                                                    |   |    |
|                                                                                                    |   |    |
| Select an object to see properties                                                                             |   |    |
|                                                                                                    |   |    |
|                                                                                                    |   |    |
| Tel Consolo y Messages Serial I/O Links Serial I/O Scans 2                                                     |   | 18 |
|                                                                                                    |   | -  |
|                                                                                                    | , | ~  |
| □ open_hw □ INCO. [ID Firm 10, 224] Definishing ID monopidamics                                                |   |    |
| INFO. [IF_Flow 13-234] Nerreshing IF repositories<br>INFO: [IF_Flow 19-1704] No user IP repositories specified |   |    |
| ☐ INFO: [IP_Flow 19-2313] Loaded Vivado IP repository 'C:/Xilinx/Vivado/2018.2/data/ip'.                       |   |    |
|                                                                                                    | > | -  |
| Type a Tcl command here                                                                                        |   |    |
|                                                                                                    |   |    |

↓ ・小窓の [Auto Connect] をクリックします。

## ↓

・上窓の Hardware 欄の [xc7a35t\_0] を<u>右クリック</u>します。

| 🍌 Vivado 2018.2                                                                                        |                              |                        | _                                         |                   | ×    |
|----------------------------------------------------------------------------------------------------|------------------------------|------------------------|-------------------------------------------|-------------------|------|
| <u>F</u> ile <u>E</u> dit <u>T</u> ools Rep <u>o</u> rts <u>W</u> indow                                | La <u>v</u> out <u>V</u> iew | <u>H</u> elp           | Q- Quick Access                           |                   |      |
|                                                                                                    |                              | Dashboard              | i +                                       |                   | >3   |
| HARDWARE MANAGER - localhost/xilinx_tcf/Digile                                                         | ent/210205853382A            |                        |                                           |                   | ? ×  |
| There are no debug cores. Program device                                                               | Refresh device               |                        |                                           |                   |      |
| Hardware ? _                                                                                           | ПБХ                          |                        |                                           |                   |      |
|                                                                                                    | 0                            |                        |                                           |                   |      |
| Name                                                                                                   | tatus                        |                        |                                           |                   |      |
| V localhost (1)                                                                                        | onnected                     |                        |                                           |                   |      |
| ✓ ■ xilinx_tcf/Digilent/2102058533 Op                                                                  | pen                          |                        |                                           |                   |      |
| @ xc7a35t_0 (1) Pr                                                                                     | rogrammed                    |                        |                                           |                   |      |
| I XADC (System Monitor)                                                                                |                              |                        |                                           |                   |      |
| <                                                                                                    | >                            |                        |                                           |                   |      |
| Properties ? -                                                                                         | ПЦХ                          |                        |                                           |                   |      |
| ÷                                                                                                    | ⇒ o                          |                        |                                           |                   |      |
|                                                                                                    |                              |                        |                                           |                   |      |
|                                                                                                    |                              |                        |                                           |                   |      |
| Select an object to see properties                                                                     |                              |                        |                                           |                   |      |
|                                                                                                    |                              |                        |                                           |                   |      |
|                                                                                                    |                              |                        |                                           |                   |      |
| Tcl Console × Messages Serial I/O Lini                                                                 | ks Serial I/O Sca            | ns                     | 2                                         | , г               | 1 [5 |
|                                                                                                    |                              |                        |                                           |                   |      |
| WARNING: [] sht cole 27-3321] The debug bu                                                             | ub core use not det          | ected                  |                                           |                   | ~    |
| Resolution:                                                                                            | ab core was not det          | ecteu.                 |                                           |                   |      |
| <ol> <li>Make sure the clock connected to the</li> <li>Make sure the RSCAN SWITCH USER MASK</li> </ol> | debug hub (dbg_hub           | ) core is<br>Vivado Ha | a free running clo<br>ardware Manager ref | ock and<br>Elects | ++   |
| ☐ For more details on setting the scan characteristics                                                 | ain property, consu          | It the Viv             | vado Debug and Pros                       | grammin           | s 🚺  |
|                                                                                                    |                              |                        |                                           |                   |      |
|                                                                                                    |                              |                        |                                           |                   | >    |
| Type a Tcl command here                                                                                |                              |                        |                                           |                   |      |
|                                                                                                    |                              |                        |                                           |                   |      |

↓ •[Add Configuration Memory Device] をクリックします。

↓

・Configuration Memory として [s25fl128sxxxxx0-spi-x1\_x2\_x4] を選択します。 ※Filter をかけて検索できます。

下図では例として Filter で Density を 128 にして検索をしていますが、他の絞り込み(Manufacture を Spansion に する等)でも可能です。

| Choose a config<br>Device: (a) xc7a35t_0<br>er<br>Manufacturer A<br>Density (Mb) 12 | uration memory ) II 28 | part. This can be cha                   | anged later.     |          |                |              |        |        |  |
|-------------------------------------------------------------------------------------|------------------------|-----------------------------------------|------------------|----------|----------------|--------------|--------|--------|--|
| Device: () xc7a35t_0<br>er<br><u>M</u> anufacturer A<br>Density ( <u>M</u> b) 1:    | )                      |                                         |                  |          |                |              |        |        |  |
| Device: (0) xc7a35t_(<br>er<br>Manufacturer Al<br>Density ( <u>M</u> b) [1:         | )<br>  <br>28          | ~~~~~~~~~~~~~~~~~~~~~~~~~~~~~~~~~~~~~~~ |                  |          |                |              |        |        |  |
| er<br>Manufacturer A<br>Density (Mb) 1:                                             | 11                     | ~~~~~~~~~~~~~~~~~~~~~~~~~~~~~~~~~~~~~~~ |                  |          | _              |              |        |        |  |
| Manufacturer A<br>Density (Mb) 1:                                                   | 11                     | ~                                       |                  |          |                |              |        |        |  |
| Density ( <u>M</u> b) 1                                                             | 28                     |                                         |                  |          | Туре           | All          |        | ~      |  |
|                                                                                     |                        | ~                                       | -                |          | Width          | All          | ~      |        |  |
|                                                                                     |                        |                                         | Reset All        | Filters  |                |              |        |        |  |
|                                                                                     |                        |                                         | <u>1(</u> 000174 | T IIICIS |                |              |        |        |  |
| ect Configuration Me                                                                | emory Part             |                                         |                  |          |                |              |        |        |  |
| Search: 0-                                                                          |                        |                                         |                  |          |                |              |        |        |  |
|                                                                                     |                        |                                         |                  |          |                |              |        |        |  |
| Name                                                                                |                        | Part                                    | Manufact         | Alias    |                | Family       | Туре   | Densit |  |
| 28f128g18f-bpi->                                                                    | (16                    | 28f128g18f                              | Micron           |          |                | g18          | bpi    | 128    |  |
| 28f128m29ew-b                                                                       | pi-x16                 | 28f128m29ew                             | Micron           |          |                | m29ev        | / bpi  | 128    |  |
| 🦻 28f128m29ew-b                                                                     | pi-x8                  | 28f128m29ew                             | Micron           |          |                | m29ev        | / bpi  | 128    |  |
| 🦻 28f128p30b-bpi-                                                                   | -x16                   | 28f128p30b                              | Micron           |          |                | p30          | bpi    | 128    |  |
| 🦻 28f128p30t-bpi->                                                                  | (16                    | 28f128p30t                              | Micron           |          |                | p30          | bpi    | 128    |  |
| 🎐 28f128p33b-bpi-                                                                   | x16                    | 28f128p33b                              | Micron           |          |                | p33          | bpi    | 128    |  |
| 🎐 28f128p33t-bpi->                                                                  | c <b>1</b> 6           | 28f128p33t                              | Micron           |          |                | p33          | bpi    | 128    |  |
| 🦻 m29w128gh-bpi                                                                     | -x16                   | m29w128gh                               | Micron           |          |                | m29w         | bpi    | 128    |  |
| 🎐 m29w128gh-bpi                                                                     | -x8                    | m29w128gh                               | Micron           |          |                | m29w         | bpi    | 128    |  |
| 🦻 m29w128gl-bpi-                                                                    | x16                    | m29w128gl                               | Micron           |          |                | m29w         | bpi    | 128    |  |
| 🦻 m29w128gl-bpi-                                                                    | x8                     | m29w128gl                               | Micron           |          |                | m29w         | bpi    | 128    |  |
| 🞐 mt25ql128-spi-x                                                                   | 1_x2_x4                | mt25ql128                               | Micron           | n25q128  | -3.3v-spi-x1_) | (2_x4 mt25ql | spi    | 128    |  |
| 🦻 mt25qu128-spi-;                                                                   | x1_x2_x4               | mt25qu128                               | Micron           | n25q128  | -1.8v-spi-x1_) | (2_x4 mt25q) | u spi  | 128    |  |
| mt28ew128a-bp                                                                       | i-x16                  | mt28ew128a                              | Micron           |          |                | mt28ev       | v bpi  | 128    |  |
| mt28ew128a-bp                                                                       | i-x8                   | mt28ew128a                              | Micron           |          |                | mt28ev       | v bpi  | 128    |  |
| mx25l12845g-sr                                                                      | pi-x1_x2_x4            | mx25l12845g                             | Macronix         | mx25l128 | 35f-spi-x1_x   | 2_x4 mx25l   | spi    | 128    |  |
| mx25u12835f-sr                                                                      | pi-x1_x2_x4            | mx25u12835f                             | Macronix         |          |                | mx25u        | spi    | 128    |  |
| s25fl128l-spi-x1                                                                    | x2 x4                  | s25fl128l                               | Spansion         |          |                | s25flxx      | kl spi | 128    |  |
| s25fl128sxxxxx0                                                                     | <br>)-spi-x1 x2 x4     | s25fl128sxxxxx0                         | Spansion         | s25fl127 | s-spi-x1 x2 )  | 4 s25flxx    | ks spi | 128    |  |
| s25fl128sxxxxxx1                                                                    | -spi-x1 x2 x4          | s25fl128sxxxxx1                         | Spansion         |          |                | s25flxx      | ks spi | 128    |  |
| s29al128p-bni-x                                                                     | 16                     | s29gl128p                               | Spansion         |          |                | s29alx       | xp bpi | 128    |  |
| s29al128p-bpi-x                                                                     | 8                      | s29gl128p                               | Spansion         |          |                | s29alx       | xp bpi | 128    |  |
| gitter op op in                                                                     | -                      | y                                       |                  |          |                | eze give     |        |        |  |

↓ ・[OK] をクリックすると確認の小窓が開くので、それも [OK] をクリックします。 ↓

・Configuration file は必要な設定のファイルを選択してください。

Ļ

・[OK] をクリックするとプログラムの書き換えが始まります。

Ļ

・書き換えが完了したら、USBのケーブルを抜いて終了してください。

万が一うまくいかない場合や、ご質問がある場合は下記までご連絡ください。 sv-support@net-vision.co.jp